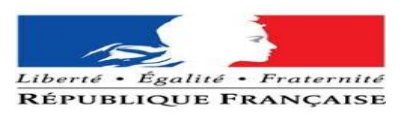

## Sommaire

| Création OBM  | 2 |
|---------------|---|
| Création GLPI | 5 |

| Auteur   | Titre     | Nombre de | Validateur | Date de    | Organisation   | Date       |
|----------|-----------|-----------|------------|------------|----------------|------------|
|          |           | page      |            | validation |                |            |
| BELAHA   | Procédure |           | LAMINE     |            | Préfecture des | 29/03/2024 |
| SIDAHMED | NOEMI     |           | Rikia      |            | Hauts-de-      |            |
|          | ANNEXE    |           |            |            | Seine          |            |

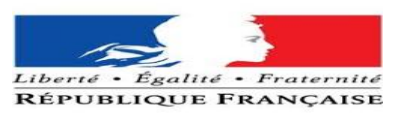

## **Création OBM**

Pour pouvoir créer la messagerie d'un occupant, nous aurons besoin de créer au préalable son compte OBM, en recopiant le profil de l'utilisateur qui est sensé possédé les mêmes droits.

Une fois arrivé sur le profil que nous souhaitons copier nous cliquons sur modifier afin d'observer certain paramètre en détail.

| Chercher  | Nouveau    | Consulter | Modifier  | Modifier groupes | Préférence par défaut | Supprimer | Sauvegarder/Restaurer | Affichage | Importer | Traitement par lots |
|-----------|------------|-----------|-----------|------------------|-----------------------|-----------|-----------------------|-----------|----------|---------------------|
|           |            |           |           |                  |                       |           |                       |           |          |                     |
| Boîtee au | ıv lattrae |           |           |                  |                       |           |                       |           |          |                     |
| Dones at  | IX ICILIES |           |           | _                |                       |           |                       |           |          |                     |
|           |            |           |           | Genre            | lonsieur              |           |                       |           |          |                     |
|           |            |           |           | Nom E            | XEMPLE                |           |                       |           |          |                     |
|           |            |           |           | Prénom (         | EMOI                  |           |                       |           |          |                     |
|           |            |           | 1         | lom complet      | XEMPLE CEMOI PRE      | F92 ACCUE | IL                    |           |          |                     |
|           |            |           |           | Identifiant      | emoi.exemple          |           |                       |           |          |                     |
|           |            |           | ٨         | Not de passe     | ohs.92000             |           |                       |           |          |                     |
|           |            |           |           |                  | Générer               |           |                       |           |          |                     |
|           |            |           | Masqu     | é localement     |                       |           |                       |           |          |                     |
|           |            |           | Boît      | e désactivée (   |                       |           |                       |           |          |                     |
|           |            |           |           | Profil           | utilisateur           |           |                       |           |          | ~                   |
|           |            | Arboresce | ence annu | aire national    | FR/GOUV/MININT/       | PREFECTUR | ES/92 HAUTS DE SE     | INE       |          |                     |
|           |            |           |           | Fonction         | GENT D'ACCUEIL        |           |                       |           |          |                     |
|           |            |           | L         | Date d'entrée    |                       |           |                       |           |          |                     |
|           |            |           | N'e       | xpire jamais     | <b>~</b>              |           |                       |           |          |                     |

| Photo                                  | Parcourir) Aucun fichier sélectionné.    |   |
|----------------------------------------|------------------------------------------|---|
| Publication nationale :                | OUI Publication nationale                | ~ |
| Publication inter-ministérielle MAIA : | OUI Publication inter-ministérielle MAIA | ~ |
| Accès Hesperis :                       | NON Aucun accès                          | ~ |
| Accès internet/ADER :                  | internetAccess Accès Internet            | ~ |
| Type de BAL :                          | Bal Personnelle                          | ~ |
| Gestionnaire :                         | zzgestion-pref92                         | ~ |
| Matricule                              |                                          |   |

Nous changeons certains paramètres en fonction de la demande sur la fiche d'intervention

(ex :Accès Hesperis).

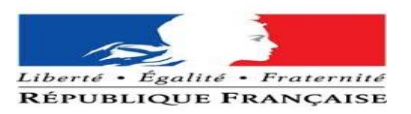

|                                            | Tel +                                          | 33 1 40 97 20 00                                          |
|--------------------------------------------|------------------------------------------------|-----------------------------------------------------------|
|                                            | Tel 2                                          |                                                           |
|                                            | Tel mobile                                     |                                                           |
|                                            | Fax                                            |                                                           |
|                                            | Fax 2                                          |                                                           |
|                                            | Société                                        |                                                           |
|                                            | Direction P                                    | REF92                                                     |
|                                            | Service A                                      | CCUEIL                                                    |
|                                            | Adresse 1 1                                    | 67 avenue Joliot Curie                                    |
|                                            | Adresse 2                                      |                                                           |
|                                            | Adresse 3                                      |                                                           |
|                                            | Code postal 9                                  | 2013                                                      |
|                                            | Ville                                          | anterre Cedex                                             |
|                                            |                                                |                                                           |
|                                            | Cedex                                          |                                                           |
|                                            | Cedex                                          |                                                           |
|                                            | Cedex                                          |                                                           |
| Description                                | Cedex                                          |                                                           |
| Description                                | Cedex Description                              | 000000                                                    |
| Description                                | Cedex Description                              | 000000                                                    |
| Description<br>Messagerie                  | Cedex                                          | 000000                                                    |
| Description<br>Messagerie                  | Cedex Description                              | 000000                                                    |
| Description<br>Messagerie                  | Cedex Description                              | 000000                                                    |
| Description<br>Messagerie<br>Serveur de bo | Cedex Description Messagerie oîte à lettres    | 000000<br>Colhost v                                       |
| Description<br>Messagerie<br>Serveur de bo | Cedex Description Messagerie oîte à lettres @M | 000000<br>Cocalhost v<br>Cemoi.exemple @ Tous les alias v |

Remarque :

- Lorsqu'il s'agit d'un nouvel agent (qui ne nous vient pas d'une autre pref) cet à dire ne possédant pas de numéro RIO nous insérons 0000000.
- Le quota ne doit jamais dépasser 200 hormis cas exceptionnel.
- Pour le reste, il s'agit que de renseigner le profil.

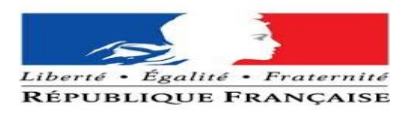

Concernant les groupes, pour les modifier, nous cliquons sur modifier groupes et cette interface apparait.

| s aux lattras                                                                                                    | llembre des groupes                                                  |                                              |                                     |
|----------------------------------------------------------------------------------------------------|----------------------------------------------------------------------|----------------------------------------------|-------------------------------------|
| oes                                                                                                    | membre des groupes                                                   |                                              | Rechercher                          |
| ste DCL-BJCD                                                                                                    |                                                                      |                                              | Utilisateurs DCL-BJCD               |
| us /FR/GOUV/MININT/PREFECTURES/92 HAUTS DE SEIN                                                                                                    | E/DCL/BJCD                                                           |                                              |                                     |
|                                                                                                    |                                                                      | Modifier les groupes de la boîte aux lettres |                                     |
|                                                                                                    |                                                                      |                                              |                                     |
|                                                                                                    |                                                                      |                                              |                                     |
| lation 11 allo                                                                                                    |                                                                      |                                              |                                     |
| s aux lettres - Modifier groupes                                                                                                    | križativaz Innorte Talanastavila Importe                             | Trailement par lots                          |                                     |
| aux lettres - Modifier groupes<br>Consulter Modifier Préférence par défaut Supprimer Sauvagar                                                                                                    | krifestaurer Affichage Importer Tratement par ista                   | Traitement par lots                          |                                     |
| aux lettres - Modifier groupes<br>Consulter Modifier Pielference par deftaut Supprimer Sauvegar<br>ux lettres                                                                                                    | derStetsurer Affichage Importer Tratement pur lots                   | Traitement par lots                          |                                     |
| aux lettres - Modifier groupes<br>Consulter Modifier Préférence par détaut Supprimer Sauvegar<br>un lettres                                                                                                    | terifiestaurer Affichage Importer Tratement par lota                 | Traitement par lots                          | Rechercher                          |
| aux lettres - Modifier groupes<br>Consulter Modifier Préférence par détaut Supprimer Sauvegar<br>aux lettres<br>5<br>008.00                                                                                                  | kriftesburer Affichage Importer Tratement par lota Importea          | Traitement par lots                          | Rechercher<br>Utilisateurs DCL-BJCD |
| aux lettres - Modifier groupes<br>Consulter Modifier Préférence par détaut Supprimer Savegar<br>aux lettres Modifier Préférence par détaut Soupermer Savegar<br>(0.0-800<br>FR000/VMINIT PRÉFÉCTURESSE HAUTS DE SERRECCLAICD | kerillesbaurer Affichage Importer Traitement par lota Emportee<br>CS | Traitement par lots                          | Rechercher                          |
| aux lettres - Modifier groupes<br>Consulter Modifier Priference par défaut Supprimer Sauvegar<br>aux lettres des group<br>5<br>000-8/00<br>JRADOUVIMMINTIFREFECTURES02 HAUTS DE SENE.OCUBICD                                 | tersfestaurer Affichage Importer Traitement par lots es              | Traitement par lots                          | Rechercher<br>Utilisateurs DCL-BJCD |

Cliquer sur le plus que nous pouvons voir à droite de la deuxième capture d'écran.

Il nous suffit alors d'insérer le nom du groupe dans la case « nom » pour pouvoir le retrouver cocher la case et valider l'ajout.

PS : Faite un COPIER/COLLER DE TOUT LE NOM

| 6                                                                                                    | 0                                                                                                    | BM - Groupe -                                                      | – Mozilla Firefox               |                                                                  |         |       |       |           |         |                        |                                                                                                    |                   |            | -                      |                          | $\times$              |
|----------------------------------------------------------------------------------------------------|----------------------------------------------------------------------------------------------------|--------------------------------------------------------------------|---------------------------------|------------------------------------------------------------------|---------|-------|-------|-----------|---------|------------------------|----------------------------------------------------------------------------------------------------|-------------------|------------|------------------------|--------------------------|-----------------------|
| C                                                                                                    | 🔿 👌 https://pref.mel92.si.mi/group/group_index.php?tf_name=Tous+%2FFR%2FGOUV%2FMININT%2FPREFECTURES%2F92+H 🏠                                                                                                    |                                                                    |                                 |                                                                  |         |       |       |           |         |                        |                                                                                                    |                   |            | =                      |                          |                       |
| 4jou                                                                                                    | Ajouter des groupes                                                                                                    |                                                                    |                                 |                                                                  |         |       |       |           |         |                        |                                                                                                    |                   |            |                        |                          |                       |
| Non<br>To<br>Acc<br>To                                                                                                    | Nom     Délégation     Ayant comme utilisateur     Email     Description     Windows       Itous /FR/GOUV/MINII     Agant comme utilisateur     Email     Description     Windows       Accès     Tout ~     Chercher     Chercher     Chercher |                                                                    |                                 |                                                                  |         |       |       |           |         |                        |                                                                                                    |                   |            |                        |                          |                       |
| Tout                                                                                                    | t sé                                                                                                    | electionner To                                                     | ut désélectionne                | r                                                                |         |       |       |           |         |                        | Exporter To                                                                                                | ut exporterE      | ntrées # 1 | Pages de i             | résulta                  | t:(1) 1               |
| х                                                                                                    |                                                                                                    | Nom                                                                | Entité                          | Délégation                                                       | Systeme | Privé | Local | ld<br>ext | Windows | Description            | Email                                                                                                    | #<br>Utilisateurs | Créateur   | Création               | Mise<br>à<br>jour<br>par | Mise à<br>jour        |
|                                                                                                    | To<br>/M<br>/PF<br>HA<br>SE                                                                                                    | UIS /FR/GOUV<br>ININT<br>REFECTURES/92<br>AUTS DE<br>EINE/DCL/BJCD | hauts-de-<br>seine.pref.gouv.fr | /FR/GOUV/MININT<br>/PREFECTURES/92<br>HAUTS DE<br>SEINE/DCL/BJCD |         |       | х     |           |         |                        | Tous-FR-<br>GOUV-MININT-<br>PREFECTURES-<br>92HAUTSDESEINE<br>DCL-BJCD@hauts-<br>de-<br>seine.pref.gouv.fr | - 17              | admin      | 25/04/2019<br>19:00:02 |                          | 25/04/201<br>19:00:02 |
| х                                                                                                    |                                                                                                    | Nom                                                                | Entité                          | Délégation                                                       | Systeme | Privé | Local | ld<br>ext | Windows | Description            | Email                                                                                                    | #<br>Utilisateurs | Créateur   | Création               | Mise<br>à<br>jour<br>par | Mise à<br>jour        |
| Ajouter           Tout sèlectionner Tout désélectionner         Exporter Tout exporterEntrées # 1   Pages de résultat : (1) |                                                                                                    |                                                                    |                                 |                                                                  |         |       |       |           |         | <b>iter</b><br>t:(1) 1 |                                                                                                    |                   |            |                        |                          |                       |

Une fois cela fais cliquer sur « Ajouter » puis « Modifier les groupes » et enfin cliquer sur ce bouton

très important . il permet de valider les modifications.

Une fois tout cela effectué, attendre le mail de validation de la part de :

gestion-fimad@hauts-de-seine.gouv.fr

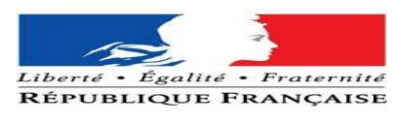

## **Création GLPI**

| Gini  |      |            |         |        |                |               | Français |
|-------|------|------------|---------|--------|----------------|---------------|----------|
| Σ ιμι | Parc | Assistance | Gestion | Outils | Administration | Configuration |          |
|       |      |            |         |        |                |               |          |

Une fois arrivé dans cette page, nous allons sur administration>utilisateur.

| G       | ni             |              |       |                               |            |            |                    |                |                     |               |
|---------|----------------|--------------|-------|-------------------------------|------------|------------|--------------------|----------------|---------------------|---------------|
| $\succ$ | ייץ.           |              |       | Parc                          | Assistance | Gestion    | Outils             | Administration | Configuration       |               |
| Accueil | Administration | Utilisateurs | + Q   |                               |            |            |                    |                |                     | 92 - DE       |
|         |                |              |       |                               |            | Ajouter u  | tilisateur         |                |                     |               |
|         |                |              |       | Éléments visualisés 🔻         |            | contient * |                    |                | Rechercher 🔺        | 2             |
|         |                |              |       | Affichage (nombre d'éléments) | 15 ¥       | ۶ 🗈 🕞 Pa   | ge courante en PDF | paysage * De   | 1 à 15 sur 1112 > X |               |
|         | Actions        |              |       |                               |            |            |                    |                |                     |               |
|         | Identifiant    | Entités (Pro | ofil) | Lieu                          |            | Nom de far | nille Prénom       | Téléphone      | Adresses d          | le messagerie |

Ensuite, nous cliquons sur Ajouter utilisateur. Dans notre cas, il suffit de renseigné comme ceci.

| Nouvel éléme              | nt - Utilisateur |            |                          |   |                                    |   |
|---------------------------|------------------|------------|--------------------------|---|------------------------------------|---|
| Identifiant               | cemoi.dupont     |            |                          |   |                                    |   |
| Nom de famille            | DUPONT           |            |                          |   |                                    |   |
| Prénom                    | œmoi.dupont      |            |                          |   |                                    |   |
| Mot de passe              | •••••            |            |                          |   |                                    |   |
| Confirmation mot de passe | •••••            |            |                          |   |                                    |   |
| Actif                     | Oui *            |            | Adresses de messagerie 🕇 | 0 | emoi.dupont@hauts-de-seine.gouv.fr |   |
| Valide depuis             |                  | <b># 8</b> | Valide jusqu'à           |   | iii ⊙                              |   |
| Téléphone                 |                  |            |                          |   |                                    |   |
| Téléphone mobile          |                  |            | Catégorie                |   | Utilisateur 🔻 i                    |   |
| Téléphone 2               |                  |            |                          |   |                                    |   |
| Matricule                 |                  |            | Commontaires             |   |                                    |   |
| Titre                     | v i              |            | Commentaires             |   |                                    |   |
|                           |                  |            |                          | ~ |                                    | 8 |
| Habil                     | itation          |            | Récursif                 |   | Dui 🔻                              |   |
| Profil                    | post-only *      |            | Entité                   | [ | DEPARTEMENT DES HAUTS DE SEINE 🔻 i |   |
|                           |                  |            | Ajouter                  |   |                                    |   |

Remarque :

- Récursif doit être mis sur « Oui »
- Ne pas oublier de transmettre les crédentiels à l'utilisateur qui devra utiliser ce compte